## Opas perusteisiin

Opi luomaan työntekijöitä, resursseja, tunteja ja palveluita DigitalBookerissa.

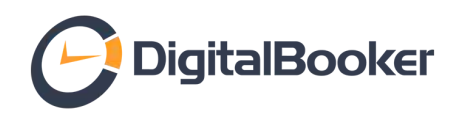

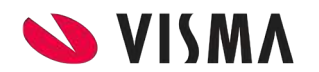

## HUOM!

Jos olet ottamassa DigitalBookeria käyttöön ensimmäistä kertaa, suosittelemme, että seuraat oppaan ohjeita vaihe vaiheelta.

## Sisällysluettelo

| Kirjautuminen järjestelmään | 3  |
|-----------------------------|----|
| Perustoiminnot              | 5  |
| Työntekijät                 | 7  |
| Resurssit                   | 13 |
| Tunnit                      | 18 |
| Palvelut                    | 23 |
| Usein kysytyt kysymykset    | 28 |

Kirjautuminen

## Kirjautuminen järjestelmään

Kirjautuminen DigitalBookeriin tapahtuu kirjautumissivulta.

Tämä on kirjautumissivu sinulle ja työntekijöillesi:

http://www.varaaheti.fi/yrityksesinimi/admin

Tämä on osoite, jonka asiakkaasi näkevät, ja jonka voit linkittää esimerkiksi kotisivuillesi: http://www.varaaheti.fi/yrityksesinimi

Alla sähköposti, joka on lähetetty sinulle koekäytön aloittamisen yhteydessä. Sähköpostin otsikko on muotoa DigitalBooker | Hei [nimi], ajanvarausjärjestelmäsi on nyt valmis

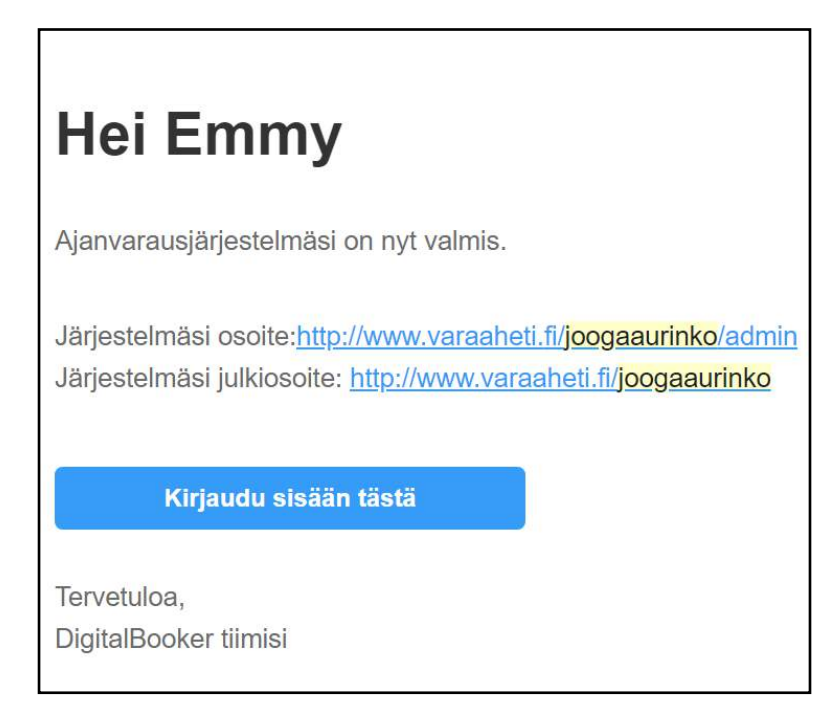

### Jos et löydä sähköpostia tai et ole koskaan saanut viestiä

1) Tarkista ensin roskapostikansiosi

2) Jos viestiä ei vieläkään löydy, ota yhteyttä support@digitalbooker.com ja hoidamme asian kuntoon.

Huomaathan, että DigitalBookerin ilmainen koekäyttö kestää aina 14 päivää, vaikka päättäisit ostaa esimerkiksi 8. päivänä oikeuden järjestelmän käyttöön.

# Perustoiminnot

## Hallintapaneeli ja asiakkaan näkymä

### DigitalBookerissa on kaksi näkymää:

Hallintapuoli, joka ei näy koskaan asiakkaillesi.Varauskalenteri. Tämän asiakkaasi näkevätVasemmasta yläkulmasta logoa painamalla<br/>aukeaa paneeli, josta löytyvät kaikki tiedot<br/>ja työkalut. Tämä näkymä tulee ainaVarauskalenterin voi ulkoasua voi eri värein ja<br/>kuvin.DigitalBookeriin kirjauduttaessa.Varauskalenterin voi ulkoasua voi eri värein ja

| 7           | 10°       |       |            |         |          |         |
|-------------|-----------|-------|------------|---------|----------|---------|
|             |           |       | 14, 5640 7 | 5.949.7 | 10.04017 | 0.000 1 |
| atar Ashaal | Indua Uni | e Wes |            |         |          |         |
|             |           |       |            |         |          |         |
|             |           |       |            |         |          |         |
|             |           |       |            |         |          |         |
|             | 11.00     |       |            |         |          |         |
|             | 10        |       |            |         |          |         |
|             | 10        |       |            |         |          |         |
|             |           |       |            |         |          |         |
|             | ****      |       |            |         |          |         |
|             | 11.0      |       |            |         |          |         |
|             | 10        |       |            |         |          |         |
|             |           |       |            |         |          |         |
|             |           |       |            |         |          |         |
|             | 11.0      |       |            |         |          |         |
|             | 114       |       |            |         |          |         |
|             | NH 1      |       |            |         |          |         |
| annie i     |           |       |            |         |          |         |
|             | 11.9      |       |            |         |          |         |

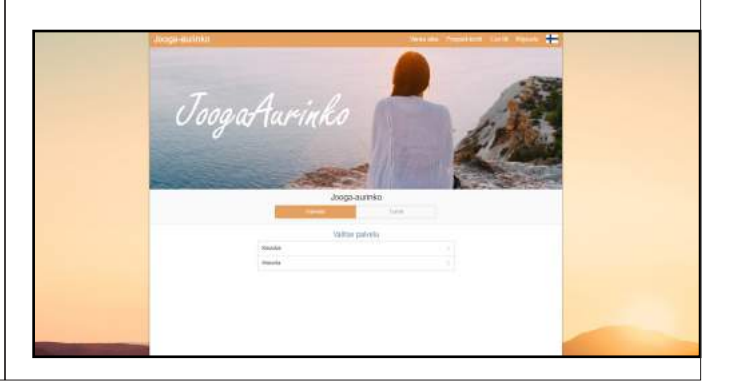

### DigitalBookerin hallintapaneeli (avautuu logosta vasemmasta yläkulmasta)

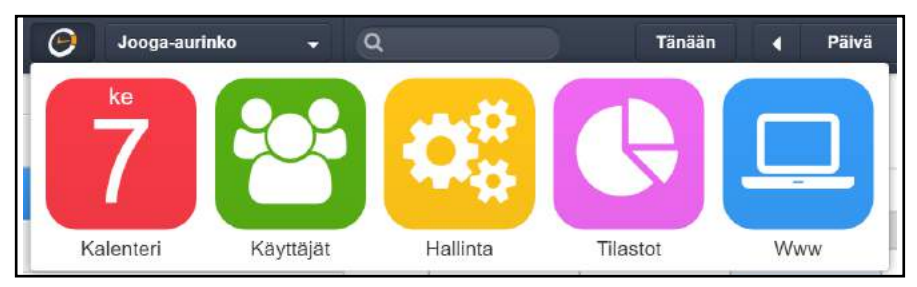

### Kalenteri

Kalenterinäkymää tarvitset esimerkiksi tuntien ja palveluiden luomiseen. Kalenterinäkymässä voit myös luoda itse varauksia, jos asiakkaasi esimerkiksi soittaa sinulle.

### Käyttäjät

Täältä löydät niin asiakkaat kuin työntekijätkin kätevänä listana. Erilaisten ryhmien (esimerkiksi kanta-asiakkaat tai opiskelijat) tekeminen tapahtuu käyttäjien kohdalta.

### Hallinta

Hallinnasta tapahtuu esimerkiksi tuntien ja palveluiden luominen. Tämä opas keskittyy Hallintaosioon.

### Tilastot

Näet tilastoista tietoa mm. varauksistasi, asiakastyytyväisyydestä ja asiakasmääristä.

### Www

Näet, miltä varausjärjestelmäsi näyttää asiakkaan silmin. Voit myös muuttaa lisätä kotisivujesi osoitteen, muuttaa varausjärjestelmän ulkoasua, yhdistää Google Analyticsin ja paljon muuta! 6 Työntekijät

## Työntekijän luominen

### Aloita tästä:

 Vasemmassa yläkulmassa on DigitalBookerin logo, jota klikkaamalla avautuu paneeli, josta löydät kaikki asetukset.

| O Joga-aurinko                        | - Q   |
|---------------------------------------|-------|
| • • • • • • • • • • • • • • • • • • • | •     |
| 🛗 Kaikki                              | ma    |
| 🛗 Tina                                | v09   |
| Pana loona                            | 08.00 |

2) Kli

Klikkaamalla **Hallinta**-painiketta pääset luomaan tunteja, työntekijöitä, määrittämään työaikoja ja paljon muuta!

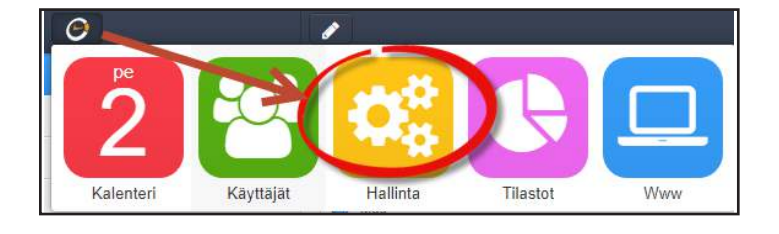

3) Aloita luomalla työntekijä. Klikkaa valikosta **Työntekijät** ja **+** -merkkiä ja **Luo käyttäjä**.

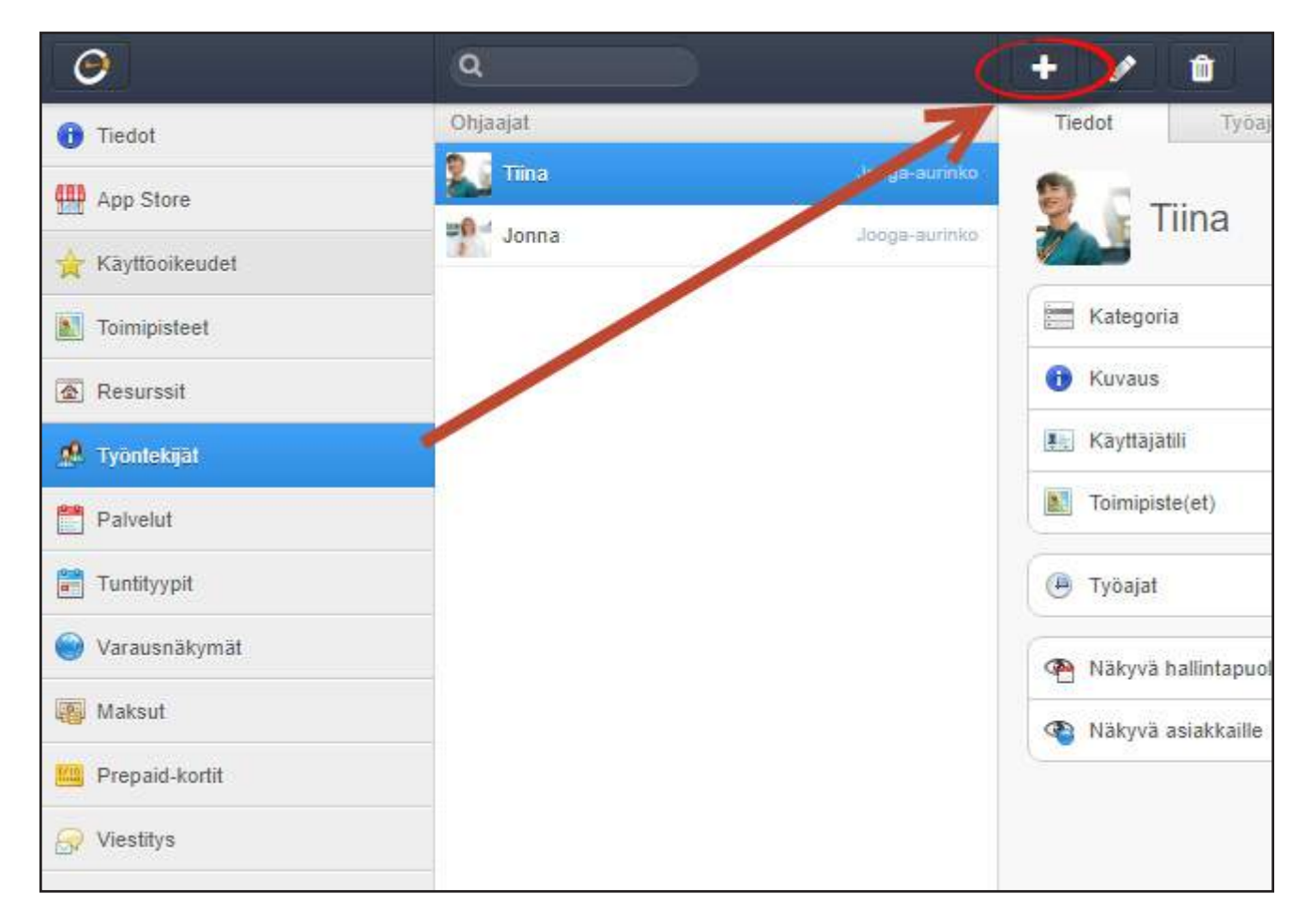

| Käyttäjä         | Valitse käyttäjä tai luo uusi käyttäjä                                                                          |  |  |  |  |
|------------------|----------------------------------------------------------------------------------------------------|--|--|--|--|
|                  | Etunimi Sukunimi                                                                                                |  |  |  |  |
|                  | Sähköpostiosoite Salasana                                                                                       |  |  |  |  |
|                  | ✓ Lisää admin-käyttäjäksi                                                                                       |  |  |  |  |
|                  | Lähetä tilitiedot sähköpostitse                                                                                 |  |  |  |  |
|                  | Hae käyttäjä                                                                                                    |  |  |  |  |
| Kategoria        | Luo uusi tai valitse aikaisempi kategoria<br>työntekijäillesi                                                   |  |  |  |  |
|                  | Esimerkiksi Jooga opettajat tai Parturi-Kampaajat                                                               |  |  |  |  |
|                  | Ohjaajat 🔹                                                                                                    |  |  |  |  |
| Toimipiste       | Valitse työntekijäsi ensimmäinen toimipiste.                                                                    |  |  |  |  |
|                  | Jooga-aurinko                                                                                                   |  |  |  |  |
|                  |                                                                                                    |  |  |  |  |
| Tučajat          | Liitä työntekijälle työajat jos haluat, että asiakkaas<br>voivat tehdä varauksia työntekijälle julkijärjestelmä |  |  |  |  |
| Τγυαjαι          | Kautta.                                                                                                    |  |  |  |  |
| Tyoajat          | kautta.<br>✔ Liitā työajat                                                                                      |  |  |  |  |
| Kopioi asetukset | Kautta.<br>✓ Liitä työajat<br>Kopioi palvelu- ja tuntiasetukset toiselta<br>työntekijältä                       |  |  |  |  |

Anna työntekijän etu- ja sukunimi. Anna työntekijän sähköposti ja tee hänelle oma salasana.

### Lisää admin-käyttäjäksi:

jos annat admin-oikeudet, pääsee työntekijä tekemään muutoksia omiin tunteihinsa ym. Voit määrittää käyttöoikeudet myöhemmin kohdassa 🖕 Käyttöoikeudet

### Lähetä tilitiedot sähköpostitse:

työntekijä saa sähköpostissa kirjautumistietonsa järjestelmään.

### Kategoria:

4)

Mihin kategoriaan työntekijä kuuluu? Esimerkiksi jooga-opettaja tai hieroja.

### Toimipiste:

Valitse toimipiste, jossa työntekijä toimii. Huomaathan, että tätä valintaa ei ole, mikäli toimipisteitä ei ole vielä luotu.

### Työajat:

Työajat liittämällä asiakkaasi näkevät kyseisen henkilön työajat ja voivat tehdä varauksia kyseiselle työntekijälle.

Huom! Tuntivarauksille ei tarvitse määritellä työaikaa, sen sijaan palveluvarauksille (esim. hieronta) työaika pitää olla määriteltynä. Varsinaisten työaikojen määrittely, ks. sivu 11.

## Työntekijän muokkaaminen

Valitse työntekijä ja paina kynän kuvaa aloittaaksesi muokkaamisen. 1)

| 0                | ٩        |               | E / D          |
|------------------|----------|---------------|----------------|
| 1 Tiedot         | Ohjaajat | 1             | Tidot Työajat  |
| App Store        | Tiina    | Jooga-aurinko | ionno          |
| 🚖 Käyttöoikeudet | Jonna    | Jooga-aurinko | Johna          |
| Toimipisteet     | Lemmy    | Jooga-aurinko | Kategoria      |
| Resurssit        |          |               | 📵 Kuvaus       |
| 🥵 Työntekijät    |          |               | Kayttajatili   |
| Paivelut         |          |               | Toimipiste(et) |

Voit antaa työntekijälle kuvauksen (asiakkasi näkevät kuvauksen), liittää hänet tiettyyn 2) toimipisteeseen ja päättää, näkyvätkö hänen tietonsa - kuten työajat ja kuvaus varaaville asiakkaille lainkaan.

| 0                | ٩        |               | + / 1                               |                  |
|------------------|----------|---------------|-------------------------------------|------------------|
| 1 Tiedot         | Ohjaajat | 1             | Tiedot Työajat Palvelut Tuntityypit | Varaukset Tunnit |
| App Store        | Tiina    | Jooga-aurinko | lonna                               |                  |
| 🚖 Käyttöoikeudet | Jonna    | Jooga-aurinko |                                     |                  |
| Toimipisteet     | Emmy     | Jooga-aurinko | Kategoria                           | Ohjaajat 🔻       |
| 🙍 Resurssit      |          |               | 🕕 Kuvaus                            | + 0              |
| 🥂 Tyonlekqal     |          |               |                                     |                  |
| Palvelut         |          |               |                                     | <i>2</i>         |
|                  |          |               |                                     |                  |

3) Jos haluat, voit lisätä työntekijän kuvan klikkaamalla hahmon kuvaa. Näin asiakkaasi näkevät, kenelle he ovat varaamassa aikaa.

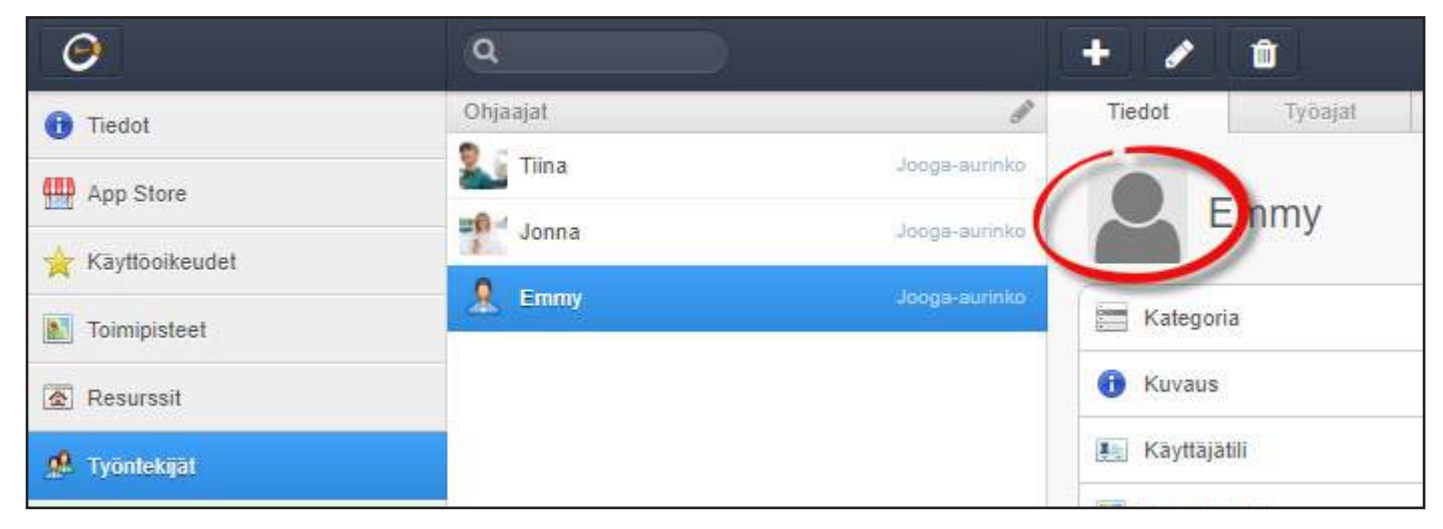

## Työntekijän työajat

Valitse työntekijä, klikkaa kynää ja Työajat-välilehteä 1)

| ٩        |               | + 🔨 🏚          |
|----------|---------------|----------------|
| Ohjaajat | 1             | Tiedot         |
| 🏭 Tiina  | Jeoga-aurinko | incuor iyoajar |
| Jonna    | Jooga-aurinko | maaliskuu 2018 |
| A Emmy   | Jooga-aurinko | 18h 0m         |

Määritä työajat ainakin yhdelle viikolle. Mikäli työaika on viikosta toiseen sama, 2) voit toistaa työaikoja.

| Θ            | Q              |                | + / 0                  |             |                 |                                                                                                    |                           |            |
|--------------|----------------|----------------|------------------------|-------------|-----------------|----------------------------------------------------------------------------------------------------|---------------------------|------------|
| 1 Tiedot     | Ohjaajat       | 1              | Tiedal Tyo             | stat F      | Salvelat Turnet | wait Varaukaet                                                                                                  | Tunnit                    | and and a  |
| 41 App Store | 🏭 Tina         | Joog-aureau    |                        |             |                 | The second second second second second second second second second second second second second second second se |                           |            |
|              | 🐏 Jonna        | Sooga-aurivior | maaliskuu 20           | 18          |                 |                                                                                                    | Jooga-aurinko 🔻 maaliskuu | u ▼ 2018 ▼ |
| Haymookeudet | S Emmy         | Jooga aurevo   | 18- 0-                 | 20.0        | 75 8 2 2018     | 02-00 15-00                                                                                                    |                           |            |
| Toimipisteet | and the second |                | Vacadat                | 20          | 27.02.2018      | 00,00 - (5.00]                                                                                                  |                           |            |
| 🙆 Resutssit  |                |                | Oh Om 0%               | Ne          | 28.02.2018      |                                                                                                    |                           |            |
| a second and |                |                | Oh Om 0%               | to          | 01.03 2018      |                                                                                                    |                           |            |
| 9 Tyentekşat |                |                | Estil<br>Ob. Dec. Sec. | <b>D</b> .0 | 02.03.2018      | 15.00 - 21.00                                                                                                   |                           |            |
| Palvalut     |                |                | on um es               | isi         | 03.03.2018      | 15.00 - 21.00                                                                                                   |                           |            |
|              |                |                |                        | 0.0         | 04.03 2018      | 15.00 - 21.00                                                                                                   |                           |            |
| Tuntilyypit  |                |                |                        |             |                 |                                                                                                    |                           |            |

3)

Työaikojen toistaminen tapahtuu syöttämällä ensin ainakin yhden viikon työajat, ja sen jälkeen klikkaamalla kynää uudelleen tai tallentamalla. Alas on ilmestynyt Toista, josta voit määritellä mihin asti samoja työvuoroja toistetaan. Klikkaa vielä Toista ja odota hetki, jotta työajat latautuvat.

| maaliskuu 20    | )18 |            | Jooga-aurinko ▼ n |
|-----------------|-----|------------|-------------------|
| 18h 0m          | ma  | 26.02.2018 |                   |
| Varaukset       | tī  | 27.02.2018 |                   |
| 0h 0m 0%        | ke  | 28.02.2018 |                   |
| Oh Om 0%        | to  | 01.03.2018 |                   |
| Esto V          | pe  | 02.03.2018 | 15.00 - 21.00     |
| 0h 0m 0%        | la  | 03.03.2018 | 15.00 - 21.00     |
| Tyhjennä Toista | su  | 04.03.2018 | 15.00 - 21.00     |
| Tyhjennä Toista | Su  | 04.03.2018 | 15.00 - 21.00     |

## Työntekijän asetukset

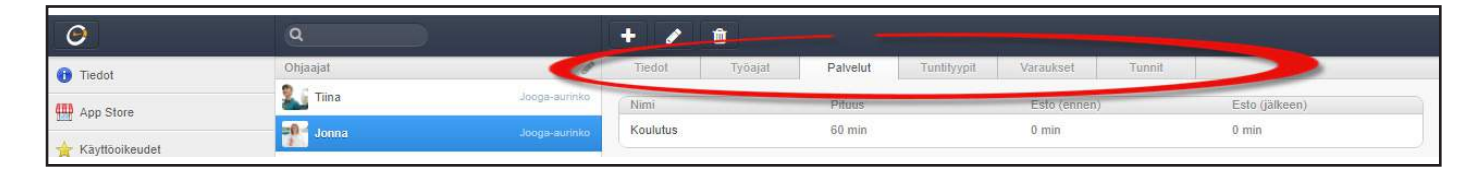

Pääset tekemään muokkauksia kynän kuvasta

+ 🕗 🕯

Tiedot ks. sivu 9 Työajat ks. sivu 11

### Palvelut

Jos työntekijä tarjoaa palveluita, mihin palveluihin hän liittyy? Esimerkiksi Jonna on sekä joogaohjaaja että hieroja. Hieronta on palvelu, mutta jooga ei (jooga on tunti). Tällöin Jonna liitetään vain Hieronta-palveluun.

### Tuntityypit

Mihin tuntityyppeihin työntekijä liittyy?

### Varaukset

Kaikki kyseiselle työntekijälle tehdyt varaukset.

### Tunnit

Työntekijän tulevat tunnit.

## Resurssit

## Mitä resurssit ovat?

Resurssi on paikka, tila, asia tai väline, jonka tunti tai palvelu vaatii toteutuakseen. Huomaa, että hinnoittelussamme resurssiksi lasketaan aina myös työntekijät.

### HUOM! Kaikki eivät tarvitse resursseja. Käytä resursseja vain, jos:

 Tuntisi tai palvelusi on mahdollista toteuttaa vähintään kahdessa (2) eri tilassa, esimerkiksi tietyissä huoneissa, saleissa ym. tietyissä fyysisissä paikoissa (tähän ei lueta eri toimipisteitä, ne ovat järjestelmässä erikseen)

esimerkiksi: joogasalit, hierontahuoneet, työhuoneet, keilaradat, tenniskentät

• Tuntisi tai palvelusi on sidoksissa rajalliseen määrään välineitä tai asioita esimerkiksi: ratsutallin hevoset, kuntolaitteet, sup-laudat

## Resurssien luominen

Ota resurssit käyttöön kohdasta Hallinta > App Store > Klikkaa resurssit päälle.
Vasemmanpuoliseen valikkoon ilmestyy Resurssit-osio.

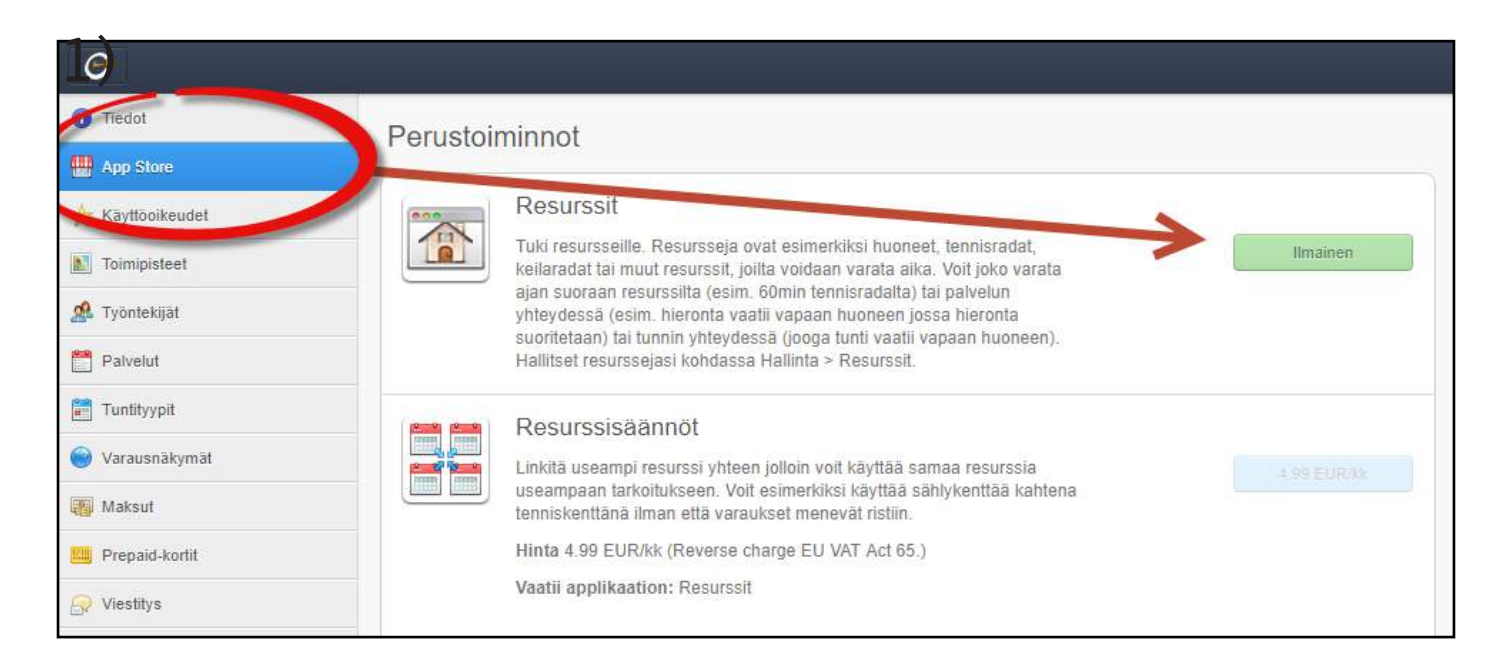

### 2) Klikkaa taas + -kuvaketta ja luo resurssi.

Nimi: Anna resurssillesi nimi, esimerkiksi Keilarata 3, Iso tenniskenttä jne. Kategoria: Luo kategoria resurssillesi. Esimerkiksi Joogasalit, Tenniskentät jne. Toimipiste: Valitse, mihin toimipisteeseen resurssi liitetään. Resurssi voi olla kerrallaan käytössä

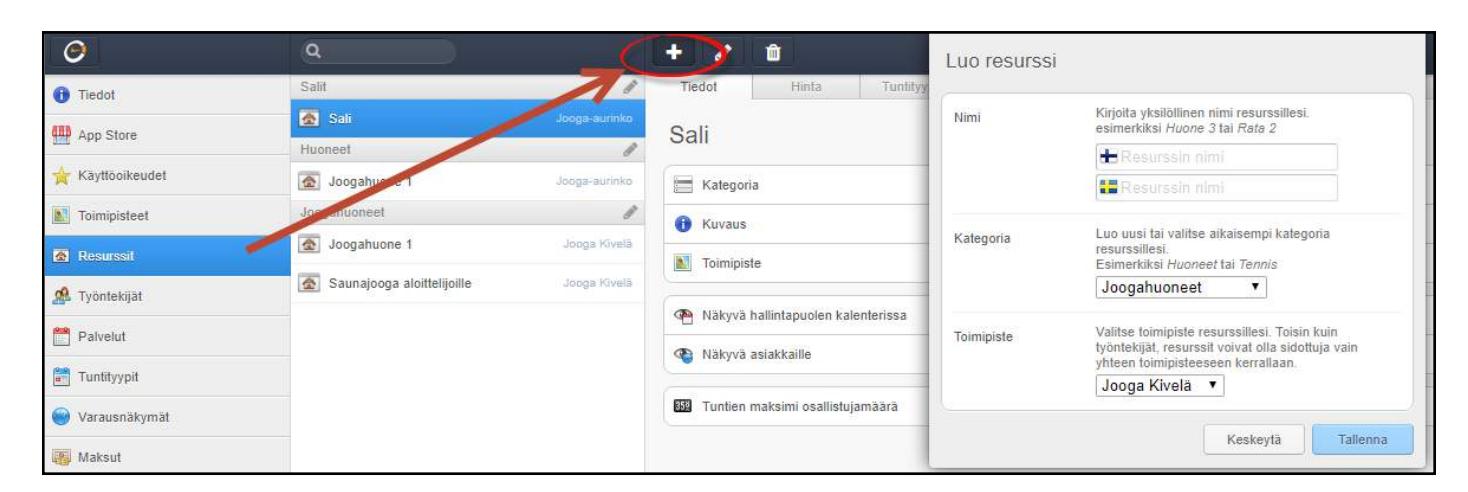

## Resurssien muokkaaminen

| Θ                | ٩                          |               | +          | Î     |
|------------------|----------------------------|---------------|------------|-------|
| n Tiedot         | Salit                      | -             | Tiedot     | Hinta |
|                  | Sali                       | Jopa Jannko   |            |       |
| App Store        | Huoneet                    | 1             | Joogate    | rassi |
| 🚖 Käyttöoikeudet | Sogahuone 1                | Jooga-aurinko | Kategori   | a     |
| Ioimipisteet     | Joogahuonee                | 1             | Ruvaus     |       |
| Resurssit        | Joogahuone 1               | Jooga Kivelä  | Television |       |
|                  | Saunajooga aloittelijoille | Jooga Kivelä  | Toimipisi  |       |

**Kuvaus:** anna resurssille kuvaus. Näkyy vain jos itse resurssia varataan suoraan, eli asiakkaasi voi varata esimerkiksi joogasalin 2 itselleen.

Sähköposti: jos Jonna omistaa joogasalin 2, lähetetään Jonnalle sähköposti kun sali on varattu. Näkyvä hallintapuolen kalenterissa: näkyykö resurssi lainkaan admin- eli hallintapuolen kalenterissa.

Näkyvä asiakkaille: Jos valitset ei, palvelu, joka on liitetty resurssiin ei myöskään näy asiakkaillesi. Eli valinnan olla kyllä-tilassa, jos palveluun liittyy resurssi. Esimerkiksi kosmetologilla saattaa olla rajallinen määrä laitteita, joilla kynsiä hoidetaan, ja työntekijöitä on enemmän kuin laitteita. Huomaa, että yleensä resurssi ei näy erikseen asiakkaillesi, vain silloin jos itse resurssia voi varata suoraan, ks. ylhäältä kohta **Kuvaus**.

**Tuntien maksimi osallistujamäärä** antaa oletusarvon, kuinka paljon esimerkiksi saliin mahtuu. Voit myöhemmin muuttaa tätä kun luot tunteja kalenteriisi. **Täyttöaika:** käytetään vain silloin, kun resurssia varataan suoraan, eli esimerkiksi asiakkaasi voi varata kokonaisen salin itselleen. Jos kirjoitat täyttöaikaan esimerkiksi 30 ja 60, tarkoittaa se että täyttöajat ovat joko 30 min tai 60 min.

**Täyttökuvio:** yleensä pelkkä **Täyttöaika** riittää, sillä täyttökuvioita käytetään vain silloin, kun resurssia varataan suoraan ja tarvitaan monimutkaisempia täyttöaikoja. Ajat täytetään aina "kellonaika - kellonaika (minuuttimäärä)".

Esimerkiksi: "09.00 - 11.00 (45,15) , 16.00-18.00 (30)" tarkoittaa että kello 9 ja 11 välinen aika täytetään ensin 45min ajoilla ja kun niitä ei enää mahdu niin 15 minuutin ajoilla. Kello 16 ja 18 välinen aika puolestaan täytetään 30 minuutin ajoilla.

### Resurssien asetukset

| 0                | ٩              |               | +             |                 |             |          |            |        |  |   |  |
|------------------|----------------|---------------|---------------|-----------------|-------------|----------|------------|--------|--|---|--|
| 1 Tiedot         | Salif          |               | Tiedot        | Hinta           | Tuntityyppi | Palvelut | Varaukset  | Tunnit |  |   |  |
|                  | 👩 Sali 4       | Jooga-aurinko | Kaikki toimip | isteet 🔻        |             |          |            |        |  |   |  |
| App Store        | Huoneet        | 1             |               |                 |             |          |            |        |  |   |  |
| 🚖 Käyttöoikeudet | 🙍 Joogahuone 1 | Jooga-aurinko | 🥡 20,00 E     | UR sis. ALV 249 | 6 Oletu     | shinta   |            |        |  | 愈 |  |
| Toimipisteet     | Joogahuoneet   | 1             |               |                 |             |          |            |        |  |   |  |
| Resurssit        | Joogahuone 1   | Jooga Kivelä  |               |                 |             | L        | isää hinta |        |  |   |  |

### Hinta

Anna resurssille hinta. Hinta määräytyy per tunti, ja asiakkaalle näkyvä hinta määräytyy varauksen keston mukaan. Voit joko muuttaa oletushintaa kynän kuvasta, tai luoda kokonaan uuden "**Lisää** hinta" -painikkeesta. Muista poistaa oletushinta, jos et käytä sitä.

### Tuntityypit

Mihin tuntityyppeihin resurssi liittyy? Esimerkiksi Sali 2 liittyy kategoriaan "Ilmajooga".

### Palvelut

Mihin palveluihin resurssi liittyy? Esimerkiksi Auditorio 1 liittyy palveluun "Koulutus".

### Varaukset

Tästä näet resurssille tehdyt varaukset.

## Resurssien linkittäminen

Resurssien linkittäminen tulee kyseeseen, kun haluat käyttää samaa resurssia useampaan tarkoitukseen. Tarvitset resurssien linkittämiseen Resurssisäännöt-toiminnon (4,99e/kk).

### Esimerkkitilanne: haluamme käyttää sählykenttää kahtena tenniskenttänä, ilman että varaukset menevät ristiin.

1) Luo kolme eri resurssia (ks. ohjeet sivu 14) tenniskenttä 1, tenniskenttä 2, sählykenttä 2) Osta App Storesta Resurssisäännöt-osio

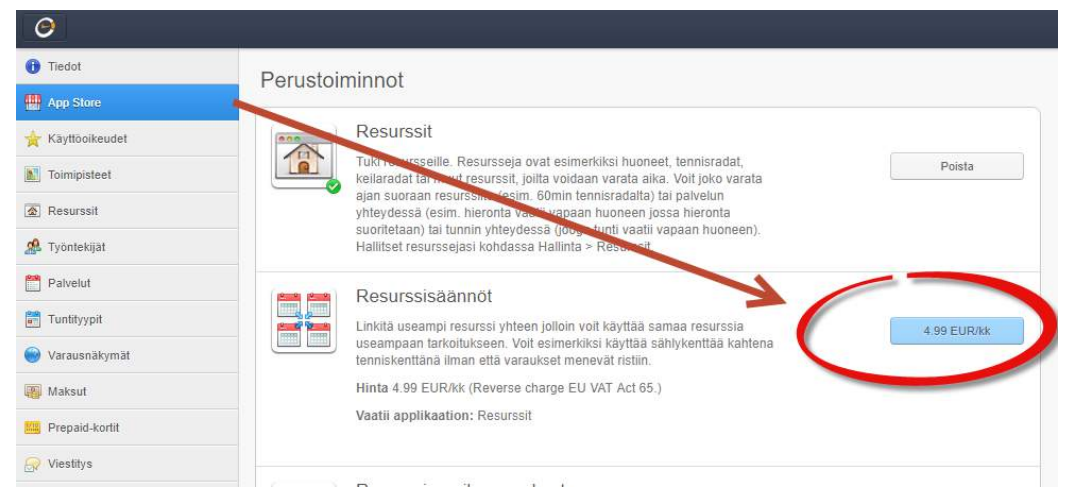

3) Siirry sählykenttä-resurssiin, ja muokkaa resurssia (ks. sivu 15). Laita esto linkitetyille resursseille tenniskenttä 1, ja tenniskenttä 2. Näin koko sählykentän varaamalla estetään tenniskenttien varaaminen, koska niiden käyttö ei ole mahdollista sählykentän ollessa varattu.

| 0                 |                           |                      | + / 0                                 |                                                                                                    |   |
|-------------------|---------------------------|----------------------|---------------------------------------|----------------------------------------------------------------------------------------------------|---|
| 1 Tiedot          | 542                       | /                    | Territ Lori Tatlingo I                | Ayuna Wayasteel Zakat                                                                                                    |   |
| 🚰 App Store       | at 4                      | Argaintee            |                                       |                                                                                                    |   |
| + Karillokeodet   | D satisfierte             | design in the second | + Sahiykenttä                         |                                                                                                    |   |
| al Toronistael    | 🙍 Kexika 1                | Canga Cinit (        | E Koko kenttä                         |                                                                                                    |   |
| - Antelener       | E Kenta 2                 | Angel Could          | categoria                             | Salit •                                                                                                    |   |
| 10-D HIGHNAN      | Hascort                   | 1                    |                                       |                                                                                                    | 0 |
| A Tapetatijat     | l accudage of             | 010040100            |                                       | *                                                                                                    | ~ |
| T Patient         | Jungataannal              | 1                    |                                       |                                                                                                    |   |
| Turittypet        | Jeogahuore 1              | Jungs (contain       |                                       |                                                                                                    |   |
| 🗧 Varausriäkymät. | 🛣 Saungooga zioitteljoite | - Junga Stanis       |                                       |                                                                                                    |   |
| a Marina          | 🛣 Josgaberanst            | Junga Houta          |                                       |                                                                                                    |   |
| Propaid-koriti    |                           |                      | \                                     |                                                                                                    |   |
| VierBys           |                           |                      | I Toimpiste                           | Jooga Kivelä 🔻                                                                                                    |   |
|                   |                           |                      | Sattapost                             |                                                                                                    | 0 |
|                   |                           |                      | 🖷 filskovst malintapuoles kalesterssa | I EI 🗰 KVKB                                                                                                    | 0 |
|                   |                           |                      | 1 Matyra analdanin                    | © Б • Кула                                                                                                    | 0 |
|                   |                           |                      | 📾 Turker maksini saaliskijensias      | 0                                                                                                    | 0 |
|                   |                           |                      | IZ Tayttikuvio                        |                                                                                                    | 0 |
|                   |                           |                      | III Tayittagal                        |                                                                                                    | 0 |
|                   |                           |                      | 🚰 Esta Initiet/ile resussoile         | Spi4<br>Ø Lanus 1<br>Ø Jogitame 1<br>□ Spigitame 1<br>□ Spigitame 1<br>□ Sp | 0 |

4) Siirry tenniskenttä 1-resurssiin ja tee esto koko sählykentälle. Siirry sitten tenniskenttä 2-resurssiin ja toista sählykentän esto myös tähän tenniskenttään.

Näin varmistamme, että mikäli koko sählykenttä on varattu, ei varauksia tenniskentälle voi tehdä. Tämä toimii myös toisin päin, eli mikäli jompikumpi tai molemmat tenniskentät on varattu, ei varaus koko tilan vievälle sählykentälle voi tehdä.

# Tunnit

## Tuntityyppien luominen

**Jotta voisit luoda tunteja, pitää sinun ensin luoda tuntityyppi.** Tuntityyppejä ovat esimerkiksi ilmajooga, lasten ratsastus, aloittelijoiden pilates jne.

1) Ota tunnit käyttöön kohdasta Hallinta > App Store > Tunnit. Vasemmanpuoliseen valikkoon ilmestyy Tuntityypit-osio.

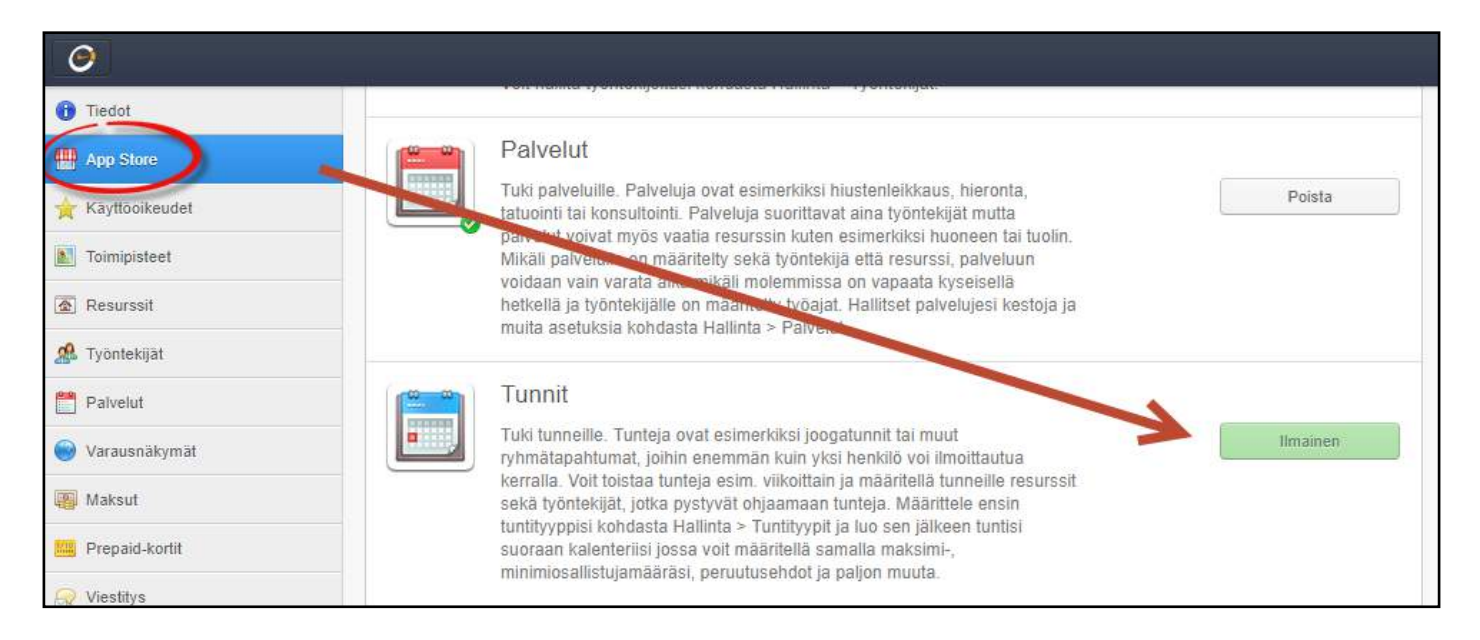

2) Mene Tuntityypit-osioon ja klikkaa 🕇 -kuvaketta ja luo tunti.

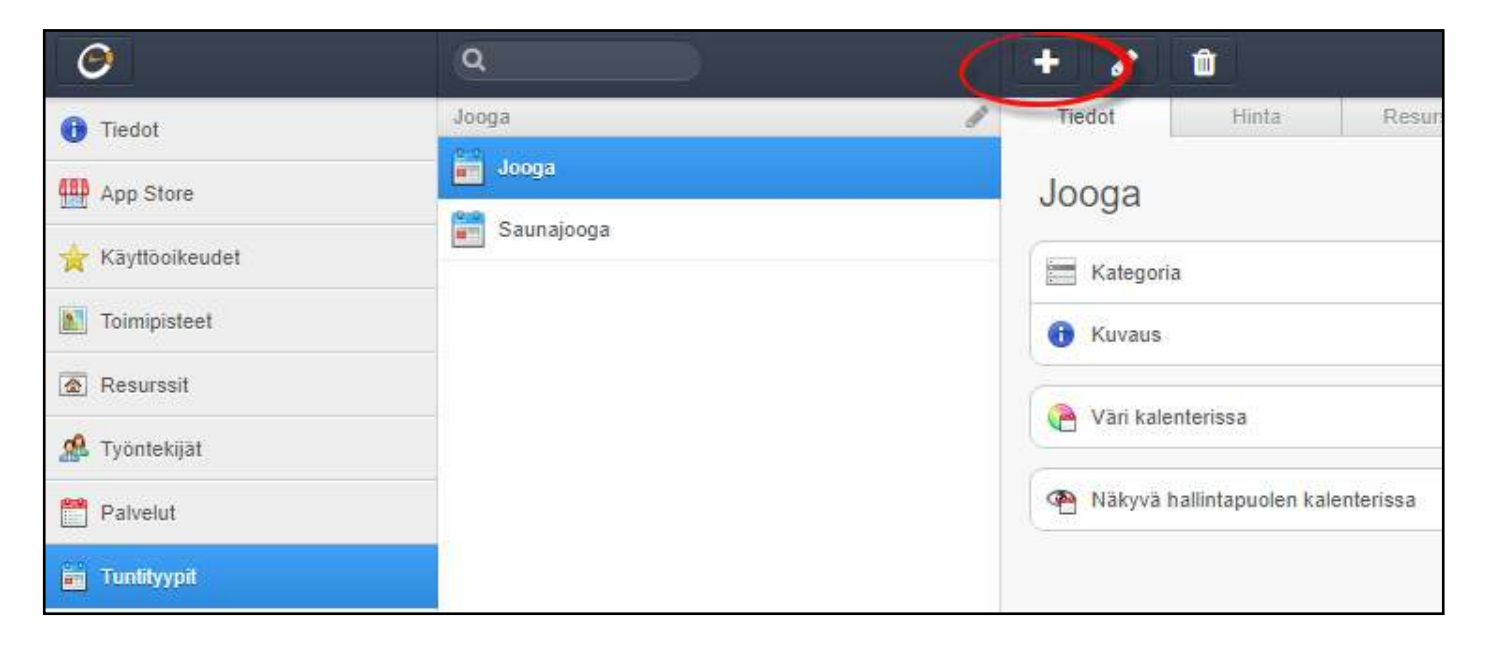

Nimi: Anna tunnillesi nimi, esimerkiksi Ilmajooga tai Pilates Kategoria: Luo kategoria tunnillesi. Esimerkiksi Jooga tai Pilates

## Tuntityyppien muokkaaminen

| 0                | ٩          |                        |
|------------------|------------|------------------------|
| 1 Tiedot         | Jooga 🧨    | Tiedot Hinta Resurssit |
| App Store        | jooga      |                        |
| ☆ Kāyttōoikeudet | Saunajooga | E Yoga                 |
| Toimipisteet     |            | - Toga                 |
| Resurssit        |            | Kategoria              |
| 🥵 Työntekijät    |            | 1 Kuvaus               |
| Palvelut         |            |                        |
| 📺 Tuntityypit    |            |                        |
| 🔘 Varausnäkymät  |            |                        |
| Maksut           |            |                        |

Kuvaus: anna tunnille kuvaus. Tämä näkyy asiakkaillesi tuntia varattessa.

Väri kalenterissa: valitse, minkä värisenä tunti näkyy hallintapuolen kalenterissa sinulle ja työntekijöillesi.

Näkyvä hallintapuolen kalenterissa: valitse, näkyykö tunti hallintapuolen kalenterissa sinulle ja työntekijöillesi.

## Tuntityyppien asetukset

| 0              | ٩          |                                                    |  |  |  |  |
|----------------|------------|----------------------------------------------------|--|--|--|--|
| 1 Tiedot       | Jooga      | nedot Hinta Resurssit Työntekijät Varaukset Tunnit |  |  |  |  |
| Ann Store      | jooga      | Kaikki toimipisteet 🔻                              |  |  |  |  |
| Käyttöoikeudet | Saunajooga | 30,00 EUR sis. ALV 24% Oletushinta                 |  |  |  |  |
| Toimipisteet   |            | Lisää hinta                                        |  |  |  |  |
| Resurssit      |            |                                                    |  |  |  |  |

### Hinta

Anna tunnille hinta. Uuden hinnan luominen tapahtuu + -merkistä ylhäältä. Voit myös muokata hintaa kynän kuvasta tai poistaa hinnan roskakoria painamalla. Muista poistaa oletushinta, jos et käytä sitä.

### Resurssit

Mitä resursseja (löydät lisää tietoa resursseista sivulta 11) tuntisi käyttää? Jos olet jo aiemmin määritellyt resurssit-kohdasta tuntityypit, näkyvät ne tässä valmiina.

### Työntekijät

Määrittele työntekijä, joka pitää kyseisen tunnin.

### Varaukset

Näet kaikki kyseiselle tunnille tehdyt varaukset. Klikkaamalla varausta näet tarkempia lisätietoja, kuten onko varausta maksettu ja kuka varauksen on tehnyt.

### Tunnit

Näet kaikki kyseisen tuntityypin alla olevat tunnit. Klikkaamalla tuntia saat lisätietoja, kuten esimerkiksi montako henkeä tunneille on ilmoittautunut.

## Tunnin luominen kalenteriin

**1 )** Klikkaa logoa vasemassa yläkulmassa, ja sen jälkeen kohtaa Kalenteri

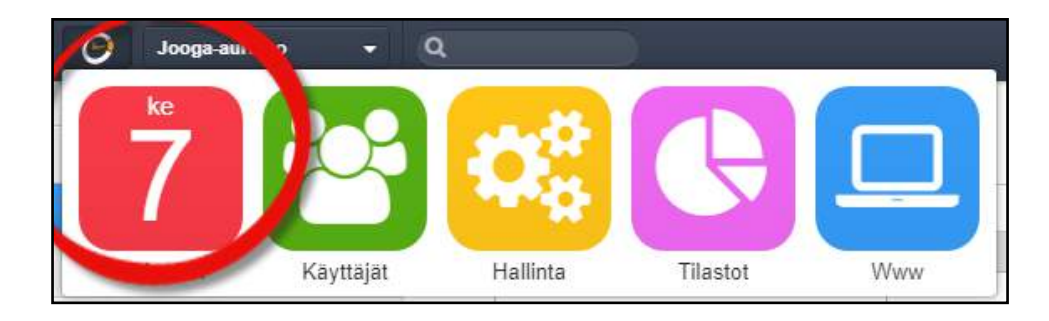

| 8 Tiina        | ×                                             | to, maalis 8           |
|----------------|-----------------------------------------------|------------------------|
| Varaus         | Tunti Esto                                    |                        |
| Toimipiste     | Jooga-aurinko                                 |                        |
| Tunti          | Jooga 🔻                                       |                        |
| Resurssi       | Valitse                                       |                        |
| Alkaa   Loppuu | - 12.00 • + -<br>- 13.00 • +                  | 12.00<br>Jooga<br>M710 |
|                | Oletusaika B0 min<br>Koko vapaa alue 1440 min |                        |
| Toista         | Ei                                            |                        |
| Näkyvä         | Kyllä                                         |                        |
| Asetukset      | minimi varaukset: 0<br>maksimi varaukset: 10  |                        |
| Vāri           |                                               |                        |
|                | Keskevtä                                      |                        |

### Toimipiste

Tarkasta, että sinulla on valittuna oikea toimipiste. Voit vaihtaa toimipisteen vasemmasta yläkulmasta, logon vierestä.

### Tunti

Valitse oikea tunti.

### Aika | Loppuu

Määrittele tunnin alkamis- ja loppumisaika.

### Toista

Voit toistaa tunteja haluamallasi tavalla. Valitsemalla **Vain työ/aukioloaikoina**, varmistat, että aukioloaikojen ulkopuolisia varauksia ei tapahdu.

### Näkyvä

Näkyykö tunti asiakkaillesi vai ei. Voit myös laittaa tunnin näkyväksi, mutta siihen ei voi tehdä varauksia.

### Asetukset, minimi- ja maksimivaraukset

Tunti ei tapahdu, jos olet laittanut tietyn minimivarausmäärän, eikä osallistujia ole tarpeeksi. Jos laitat deadlinen, esimerkiksi 2 tuntia, tarkoittaa se sitä että kello 15 alkava tunti peruuntuu mikäli määräaikaan mennessä (kello 13) osallistujia ei ole tarpeeksi. Samalla myös asiakas ei voi enää perua kyseistä tuntia, mikäli deadline on umpeutunut.

# Palvelut

## Palveluiden luominen

1) Ota palvelut käyttöön kohdasta Hallinta > App Store > Palvelut. Vasemmanpuoliseen valikkoon ilmestyy Palvelut-osio.

| ٥                    | - 11 - 12 - |                                                                                                    |     |          |
|----------------------|-------------|----------------------------------------------------------------------------------------------------|-----|----------|
| 1 Tiedot             |             |                                                                                                    |     |          |
| Http://www.app.store |             | Palvelut                                                                                                    | . / |          |
| 🚖 Käyttöoikeudet     |             | Tuki palveluille. Palveluja ovat esimerkiksi mustemenkaus, meroma,<br>tatuointi tai konsultointi. Palveluja suorittavat aina työntekijät mutta                                                                              | ≯ ( | Ilmainen |
| Toimipisteet         |             | parveiut voivat myös väätiä resurssin kuten esimerkiksi nuoneen tai tuoiin.<br>Mikäli palvelulle on määritelty sekä työntekijä että resurssi, palveluun<br>voidaan vain varata aika mikäli molemmissa on vanaata kusaisellä |     |          |
| Resurssit            |             | hetkellä ja työntekijälle on määritelty työajat. Hallitset palvelujesi kestoja ja<br>muita asetuksia kohdasta Hallinta > Palvelut.                                                                                          |     |          |
| 🥵 Työntekijät        |             |                                                                                                    |     |          |
| Tuntityypit          |             | Tunnit                                                                                                    |     |          |
| 🜍 Varausnäkymät      |             | Tuki tunneille. Tunteja ovat esimerkiksi joogatunnit tai muut<br>ryhmätapahtumat, joihin enemmän kuin yksi henkilö voi ilmoittautua<br>karralla. Valt taistaa tunteja esim viikaittain ja määrittellä tunpoille resursett.  |     | Poista   |
| 🐻 Maksut             |             | sekä työntekijät, jotka pystyvät ohjaamaan tunteja. Määrittele ensin<br>tuntityyppisi kohdasta Hallinta > Tuntityypit ja luo sen jälkeen tuntisi                                                                            |     |          |
| Prepaid-kortit       |             | suoraan kalenteriisi jossa voit määritellä samalla maksimi-,<br>minimiosallistujamääräsi, peruutusehdot ja paljon muuta.                                                                                                    |     |          |
| 🔗 Viestitys          |             |                                                                                                    |     |          |

2) Mene Palvelut-osioon ja klikkaa + -kuvaketta ja luo palvelu.

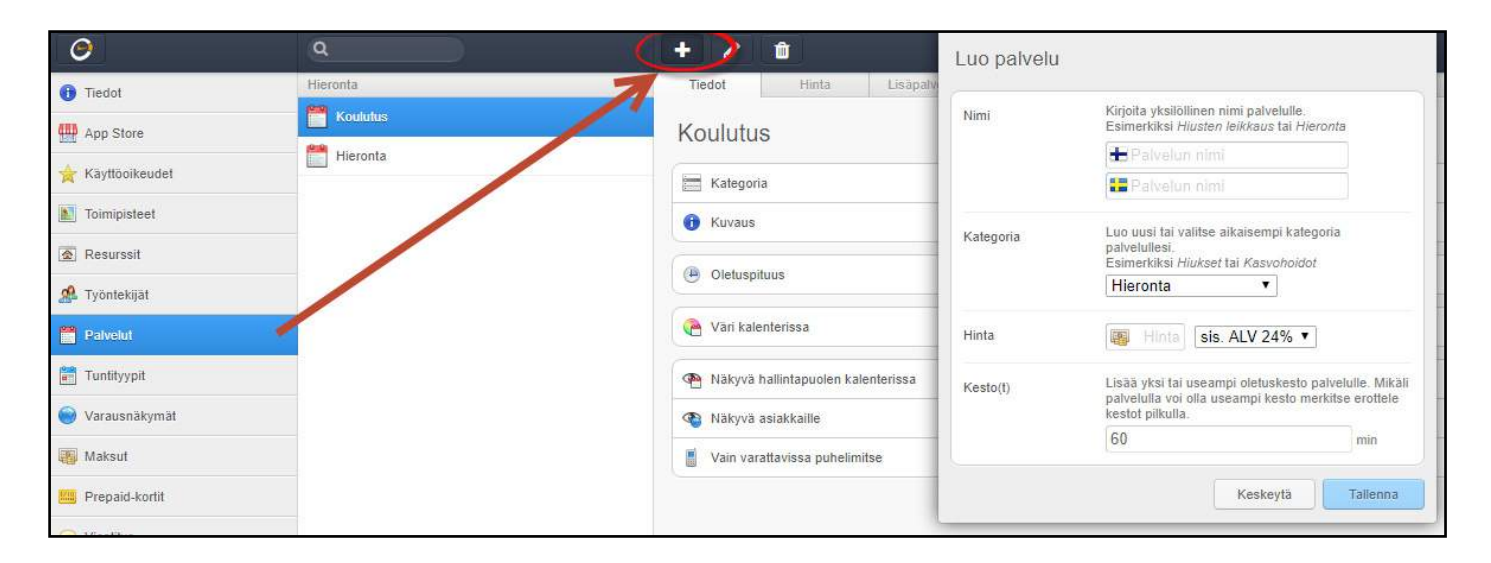

**Kategoria:** Minkä tyyppisestä palvelusta on kyse? Palveluita voivat olla esimerkiksi hiustenleikkuu, hieronta, koulutus jne.

Hinta: Anna palvelulle hinta

**Kesto(t):** Palvelullasi voi olla enemmän kuin yksi kesto. Esimerkiksi hieronta-aika voi olla 20min, 40min tai 60min. Tällöin kenttään merkitään 60, 40, 20.

## Palveluiden muokkaaminen

| 0               | ٩        | + 🖉                         |
|-----------------|----------|-----------------------------|
| Tiedot          | Hieronta | edot Hinta Lisapalvelut Tvo |
| App Store       | Koulutus |                             |
|                 | Hieronta | + Koulutus                  |
| Kayttooikeudet  | _        |                             |
| Toimipisteet    |          |                             |
| Resurssit       |          | E Kategona                  |
| 🧟 Työntekijät   |          | Vain lisapalvelu            |
| Palvelut        |          | () Kuvaus                   |
| Tuntityypit     |          |                             |
| 🔘 Varausnäkymät |          |                             |

Vain lisäpalvelu: lisäpalvelut ovat palveluita, joita tarjotaan vain osana toista palvelua, eikä lainkaan yksinään. Esimerkiksi kulmien muotoilu sisältyy vain kasvohoitoon, eikä sitä tarjota lainkaan erikseen.

Vaihtoehdot: monivalintavaihtoehtoja voivat olla esimerkiksi hiusten pituus, jolloin kentät täytetään seuraavasti:

Nimi: Hiusten pituus Vaihtoehdot: valitse, montako vaihtoehtoa tarvitset. Esimerkiksi 3 vaihtoehtoa voisi olla: Vaihtoehto 1: Lyhyet hiukset Vaihtoehto 2: Keskipitkät hiukset Vaihtoehto 3: Pitkät hiukset

**Ylimääräinen aika alussa/lopussa:** voit laittaa ennen ja jälkeen palvelun aikaa, joka kuluu esimerkiksi palvelun valmisteluun tai vaikkapa siivoamiseen palvelun jälkeen.

Väri kalenterissa: valitse, minkä värisenä tunti näkyy hallintapuolen kalenterissa sinulle ja työntekijöillesi.

Näkyvä hallintapuolen kalenterissa: hallintapuolen kalenteri on kalenteri, jonka työntekijät näkevät. Haluatko, että palvelu näkyy tässä kalenterissa?

Näkyvä asiakkaille: haluatko, että kalenteri näkyy asiakkaillesi?

Vain varattavissa puhelimitse: palvelua ei voi varata ajanvarausjärjestelmän kautta lainkaan. Klikatessa palvelua tilalle ilmestyy teksti: Vain varattavissa puhelimitse ja yrityksesi puhelinnumero.

## Palveluiden asetukset

| 0              | ٩        | + / 1                                                     |  |
|----------------|----------|-----------------------------------------------------------|--|
| 1 Tiedot       | Hieronta | Tiedot Hinta Lisäpalvelut Työntekijät Resurssit Varaukset |  |
| App Store      | Koululus | Koulutus                                                  |  |
|                | Hieronta | Notiditas                                                 |  |
| Aayttöoikeudet |          | Kategoria Hieronta                                        |  |
| Toimipisteet   |          | Kuvaus                                                    |  |

#### Hinta

Anna palvelulle hinta. Uuden hinnan luominen tapahtuu + -merkistä ylhäältä. Voit myös muokata hintaa kynän kuvasta tai poistaa hinnan roskakoria painamalla. Muista poistaa oletushinta, jos et käytä sitä.

### Lisäpalvelut

Mitä lisäpalveluita palvelulle on määritelty? Voit lisätä lisäpalveluita kynän kuvaa painamalla.

### Työntekijät

Määrittele työntekijä, jolta voi varata kyseistä palvelua. Saat asetettua eston ennen ja jälkeen palvelun, jolloin esimerkiksi 10min ennen ja 5min palvelun jälkeen on aina vapaata aikaa.

### Varaukset

Näet kaikki kyseiselle tunnille tehdyt varaukset. Klikkaamalla varausta näet tarkempia lisätietoja, kuten onko varausta maksettu ja kuka varauksen on tehnyt.

#### Resurssit

Mitä resursseja palvelut tarvitsevat? Löydät lisää tietoa resursseista sivulta 11.

### Varaukset

Näet kaikki kyseisen varaukset kyseiselle palvelulle. Klikkaamalla palvleua saat lisätietoja, esimerkiksi montako henkeä tunneille on ilmoittautunut.

## Varaukset ja vapaat tunnit kalenteriin

Jotta asiakkaasi pääsevät varaamaan aikoja, pitää varaukset luoda ensin kalenteriin.

**1** ) Klikkaa logoa vasemassa yläkulmassa ja sen jälkeen Kalenteria.

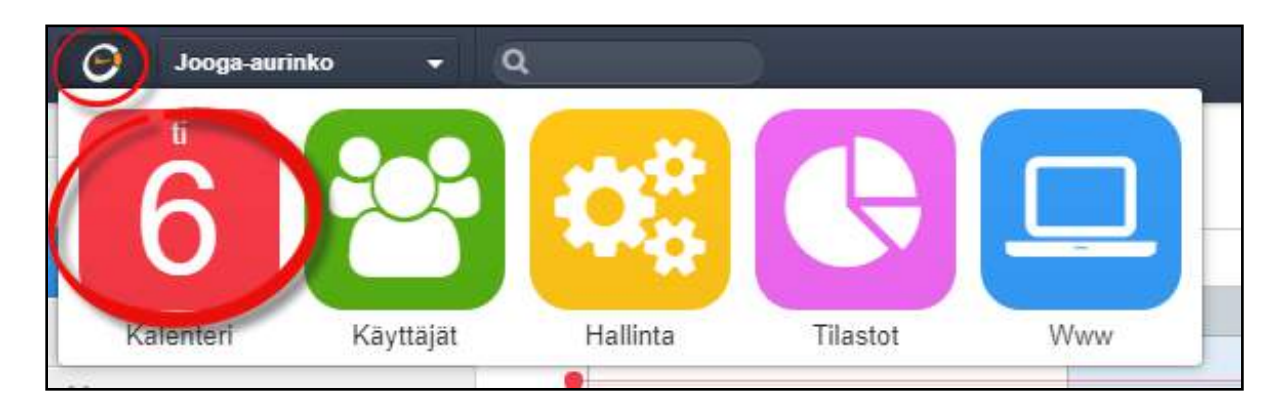

Klikkaa kalenterista haluaamasi aikaa. Alla oleva ruutu ilmestyy näkyviin:

| ke, maalis 7      | 7 Tiina        |                                       |                                    |              |
|-------------------|----------------|---------------------------------------|------------------------------------|--------------|
|                   | Varaus         | Tunti                                 | Esto                               |              |
|                   | Toimipiste     | Jooga-aurin                           | ko                                 |              |
|                   | Palvelu        | Koulutus                              | ×                                  |              |
|                   | Resurssi       | Valitse.                              | ¥                                  |              |
| 11.00<br>Koulutus | Alkaa   Loppuu | - 11.00<br>- 12.00                    | • + A<br>• +                       |              |
|                   |                | Oletusaika                            |                                    | 60 min       |
|                   |                | Koko vapa                             | a alue                             | 1440 min     |
|                   | Toista         | Ei                                    | •                                  |              |
|                   | Asiakas        | Asiakkaa<br>Luo tili<br>Hae tai kirjo | n nimi<br>ita väliaikainen nimi, r | uhelinnumero |
|                   | Vāri           |                                       |                                    |              |
|                   |                |                                       | Keskevtä                           | Tallenna     |

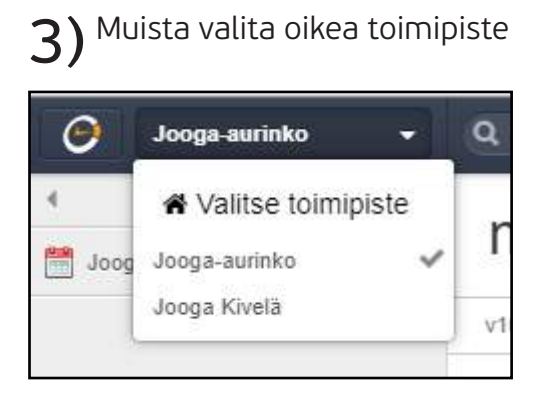

### Varaus

2)

Tee varaus asiakkaallesi palveluusi.

### Tunti

Tee tunti, jota asiakkaasi voivat varata yritykseltäsi.

### Esto

Asiakkaasi eivät voi varata sinulta aikoja eston ollessa päällä. Esimerkiksi jos haluat pitää klo 11:00-11:30 lounastauon, voit merkitä sen kalenteriisi ja laittaa sen toistuvaksi vaikka päivittäin.

## Usein kysytyt kysymykset

### Miten pääsen näkemään, miltä kalenteri näyttää asiakkailleni?

Klikkaa ensin logoa vasemassa yläkulmassa, ja se jälkeen Www-näkymää. Tämä on sama näkymä, jonka asiakkaasi näkevät. Täältä pääset myös muuttamaan kalenterin ulkoasua.

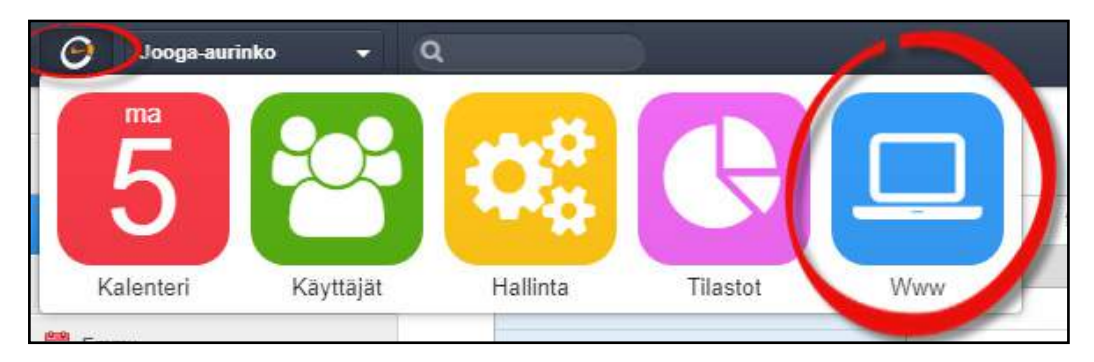

### Miksei palveluni / tuntini / kurssini näy varauskalenterissa?

Tarkista, että kalenteriin on varmasti luotu jotain varattavaa. Klikkaa vasemmassa yläkulmassa logoa ja sen jälkeen Kalenteri. Luo sitten varattava asia ja tallenna. Tarkista myös, että työntekijällä on työajat ja palvelut liitettynä ks. sivut X ja Y.

| 🧿 Jooga inko 🗕 🛛 | ۹               |            |                   | Tâniiün <b>(</b> Pâivii             | Viikko Kuukausi     |
|------------------|-----------------|------------|-------------------|-------------------------------------|---------------------|
| 5                |                 |            | 6 Tiina<br>Varaus | tonis Exv                           | ×                   |
| Kayttājāt        | Hallinta Tilast | ot Www     | Toimipiste        | Jooga-auntiro                       | ÷                   |
| 10.00            | 10.0            | 0<br>Iutus | Resurssi          | Koulutus •                          |                     |
| 11.00            |                 |            | Alkaa   Loppou    | - 10.00 • +                         |                     |
| 12.00            |                 |            |                   | -[11.00 •]+                         |                     |
| 13 00            |                 |            |                   | Koko vapaa iituo                    | 00 min<br>(1442 min |
| 14.00            |                 |            | Toista            | El 🔹                                | -                   |
| 15.00            |                 |            | Asiakas           | Asiakkaas Himi<br>Luo M.,           |                     |
| 16.00            |                 |            | 724               | Hae tal Krjolta vääsiksinse nimi, p |                     |
| 17.05            |                 |            |                   |                                     | -                   |
| 18.00            |                 |            |                   | Keskeyta                            | Talenna             |

### Ota yhteyttä

support@digitalbooker.com tukinumero: 09 3154 2036 chat: www.digitalbooker.com

ma-to klo 8-17 ja pe 8-16

ohjesivusto: https://support.digitalbooker.com/fi/support

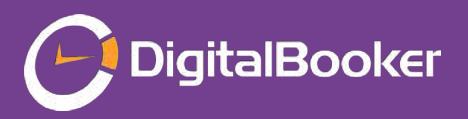